## CONFIGURAZIONE DELLA STAMPANTE BROTHER MFC-L6950DW LOCALI EX-FALEGNAMERIA

## macOS

- 1. fai clic su: Apple S Impostazioni di sistema, quindi fai clic su "Stampanti e Scanner" in nella barra laterale.
- 2. fai clic: sul pulsante "Aggiungi stampante, scanner o fax".
- 3. fai clic: sul pulsante IP 🖤, quindi inserisci le informazioni relative alla stampante:
  - a. Address: lw-wood1.mat.uniroma1.it
  - b. Protocol Jetdirect Socket
  - c. Name: lw-wood1
  - 4. Completa l'installazione selezionando Add

NOTE: le istruzioni potrebbero variare in base alla versione del sistema operativo utilizzato.

## LINUX

- 1. Download Drive:
  - CUPSwrapper printer driver (deb package) Download drive: mfcl6900dwcupswrapper-3.5.1-1.i386 Link: https://support.brother.com/g/b/download....
- 2. Da terminale utilizzare l'utente che ha privilegi amministrativi e digitare i seguenti comandi dpkg -i /percorsoFile/mfcl6900dwcupswrapper-3.5.1-1.i386
- 3. Aprire il proprio browser e nel campo url inserire: localhost:631
- 4. Administrator / Add Printer
- 5. Add Printer:
  - AppSocket/HP jetDirect
- 6. nel campo connection inserire:
  - socket://lw-wood1.mat.uniroma1.it:9100
- 7. Inserire le informazioni richieste negli appositi campi:
  - Nome: Iw-wood1
  - Description: MFC-L6950DW
  - Location: Wood1
- 8. Selezionare come marchio Brother e come modello: Brother MFCL6900DW for CUPS (en)
- 9. Completare l'installazione selezionando il pulsante Add Printer

## WINDOWS

- 1. Pannello di controllo / Visualizza dispositivi e stampanti / Aggiungi stampante
- 2. Selezionare: La stampante che voglio non è elencata
- 3. Selezionare: Aggiungi una stampante utilizzando un indirizzo IP o un nome host
- 4. Premere il pulsante Avanti
- 5. Selezionare nel campo "Tipo di dispositivo": Dispositivo Servizi Web
- 6. Inserire nel campo "Nome Host o indirizzo IP": Iw-wood1.mat.uniroma1.it
- 7. Premere il pulsante Avanti
- 8. Nome stampante: lw-wood1
- 9. Premere Avanti e terminare la procedura guidata